# **CREATION D'UN ACCES EU LOGIN EXTERNE**

### 1ère étape

#### Il faut préparer :

- Votre numéro de pension (en haut à gauche dans un cadre gris de votre bulletin de pension)
- Votre téléphone portable (GSM ou smartphone, dans le but de recevoir un code par SMS)
- votre PC/laptop/tablette/iPad
- une adresse courriel qui n'est pas utilisée pour le compte EU Login d'une autre personne

1. Depuis votre navigateur internet, lancez <u>https://webgate.ec.europa.eu/cas</u> et indiquez votre adresse électronique dans le cadre + Clic sur "Suivant".

| <b>EU Login</b><br>One account, many EU services | français (fr)                                                                                                    |
|--------------------------------------------------|----------------------------------------------------------------------------------------------------|
|                                                  | Connectez-vous pour continuer                                                                                                    |
|                                                  | Batsitesz votre adresse électronique ou votre<br>identifiant unique<br>Créer un compte Sulvant )                                                                                     |
|                                                  | <ul> <li>Se connecter avec une carte d'identité<br/>électronisue</li> <li>Se connecter avec Facebook</li> <li>Se connecter avec Twitter</li> <li>Se connecter avec Google</li> </ul> |

2. Sur l'écran suivant, remplissez les différents champs (=zones) + Clic sur «Créer un compte »

| Aide aux utilisateurs externes                        |   |               |
|-------------------------------------------------------|---|---------------|
| Prénom                                                | ~ |               |
|                                                       |   |               |
| Nom de famille                                        | - |               |
| ▶                                                     |   |               |
| Courrier électronique                                 | 7 |               |
|                                                       |   | (Déià aiouté) |
| Confirmer l'adresse électronique                      | - |               |
|                                                       |   |               |
| Langue des courriels                                  | _ |               |
| français (fr)                                         |   |               |
| <br>En cochant cette case, vous reconnaissez avoir lu |   |               |
| et compris la <u>déclaration de confidentialité</u>   |   |               |
| Créer un compte Annuler                               |   |               |

Après quelques minutes, vous recevrez un courriel en EN du Service d'Authentification de la Commission. Ouvrez-le sur votre PC ( ou laptop, tablette) mais pas sur votre smartphone. Clic sur « ce lien » (ou « this link » si vous recevez le message en anglais) au milieu du message afin de créer un mot de passe.
 Sur l'écran suivant, introduire un mot de passe d'au moins 10 caractères, choisis parmi 3

Sur l'écran suivant, introduire un mot de passe **d'au moins 10 caractères**, choisis **parmi 3** des 4 groupes de caractères suivants :

- Majuscules : A à Z
- Minuscules: a à z

- Chiffres: 0 à 9

Exemple: 23-09Ukraine

- Caractères spéciaux tels que décrits en bas de l'écran ci-dessous

| Veuillez                                                                                                    | choisir un nouveau mot de passe.                                                                                                    |
|----------------------------------------------------------------------------------------------------|----------------------------------------------------------------------------------------------------|
|                                                                                                    |                                                                                                    |
|                                                                                                    | (Externe)                                                                                                    |
| Nouveau mot                                                                                                    | de passe                                                                                                    |
| ********                                                                                                    |                                                                                                    |
| Confirmer le n                                                                                                    | ouveau mot de passe                                                                                                    |
|                                                                                                    |                                                                                                    |
|                                                                                                    |                                                                                                    |
|                                                                                                    | Soumettre                                                                                                    |
| Un mot de pass<br>comporter au m                                                                                                   | Soumettre<br>se ne peut pas contenir votre nom d'utilisateur et do<br>inimum 10 caractères, choisis parmi au moins trois                                                                                                    |
| Un mot de pass<br>comporter au m<br>des quatre grou                                                                                | Soumettre<br>se ne peut pas contenir votre nom d'utilisateur et do<br>inimum 10 caractères, choisis parmi au moins trois<br>ipes de caractères suivants (espaces autorisés):                                                                                                    |
| Un mot de pass<br>comporter au m<br>des quatre grou<br>• Majuscule                                                                 | Soumettre<br>se ne peut pas contenir votre nom d'utilisateur et do<br>inimum 10 caractères, choisis parmi au moins trois<br>ipes de caractères suivants (espaces autorisés):<br>s; A à Z                                                                                                    |
| Un mot de pass<br>comporter au m<br>des quatre grou<br>• Majuscule<br>• Minuscule                                                  | Soumettre<br>se ne peut pas contenir votre nom d'utilisateur et de<br>inimum 10 caractères, choisis parmi au moins trois<br>ipes de caractères suivants (espaces autorisés):<br>is: A à Z<br>is: a à z                                                                                         |
| Un mot de pass<br>comporter au m<br>des quatre grou<br>• Majuscule<br>• Minuscule<br>• Chiffres: (                                 | Soumettre<br>se ne peut pas contenir votre nom d'utilisateur et do<br>ininimum 10 caractères, choisis parmi au moins trois<br>ipes de caractères suivants (espaces autorisés):<br>is: A à Z<br>is: a à z<br>) à 9                                                                              |
| Un mot de pass<br>comporter au n<br>des quatre grou<br>• Majuscule<br>• Chiffres: (<br>• Caractère                                 | Soumettre<br>se ne peut pas contenir votre nom d'utilisateur et do<br>inimum 10 caractères, choisis parmi au moins trois<br>ipes de caractères suivants (espaces autorisés):<br>is: A à Z<br>is: a à z<br>) à 9<br>s spèciaux: l'#\$%&'()*+,-/;;<=>?@[\]^_`{}~                                 |
| Un mot de pass<br>comporter au n<br>des quatre grou<br>• Majuscule<br>• Minuscule<br>• Chiffres: 0<br>• Caractère<br>Exemples: 7SV | Soumettre<br>se ne peut pas contenir votre nom d'utilisateur et do<br>inimum 10 caractères, choisis parmi au moins trois<br>ipes de caractères suivants (espaces autorisés):<br>IS: A à Z<br>IS: a à z<br>) à 9<br>s spéciaux: l'#\$%&'()*+,/:;<=>?@[\]^_*{}~<br>'1yjeD1 M2OxWerDqU hJG7cap7GP |

Clic sur **Soumettre** dans la zone bleue

- 4. Un message indique que votre mot de passe a été modifié. Clic sur « **Continuer** » pour enregistrer votre numéro de téléphone portable.
- 5. Clic sur la roue dentée en haut à droite et ensuite sur « Mon compte »

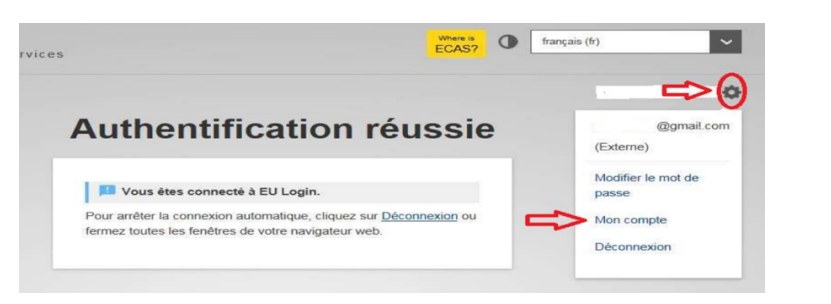

6. Sur l'écran suivant Clic sur « Gérer mes numéros de téléphone portable » Mon compte

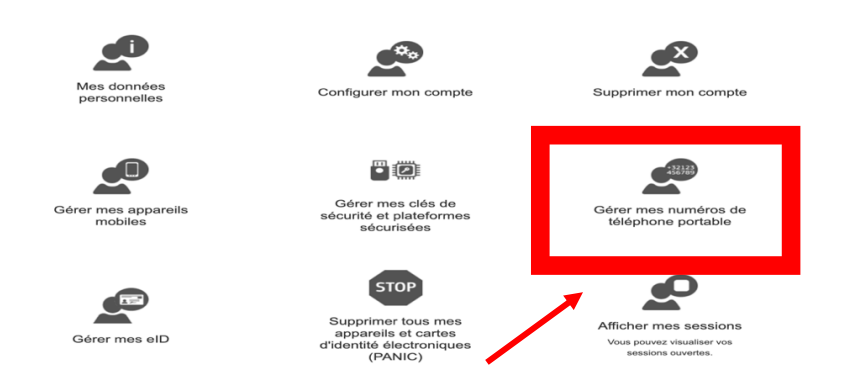

7. Ensuite Clic sur "Ajouter un numéro de téléphone portable":

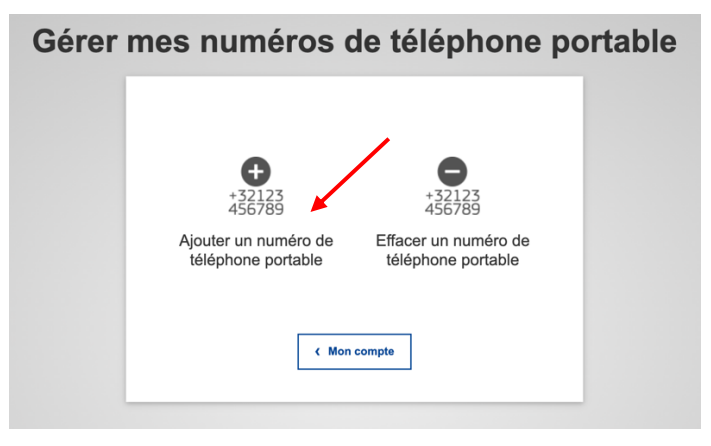

- **8.** Ajouter le numéro de téléphone souhaité en commençant par le code pays, par exemple +32, +33 ..., sans parenthèses, points, tirets + Clic sur Ajouter
- 9. Vous recevrez un SMS contenant un code (appelé "challenge ») de 2 x 4 caractères. Reprenez ce code sur l'écran suivant. Les lettres peuvent être écrites sans distinction en majuscules ou minuscules. Clic ensuite sur « Finaliser »

| Code "chal<br>d'un                                         | lenge" envoyé par SMS, pour l'ajout<br>numéro de téléphone portable                                                              |
|------------------------------------------------------------|----------------------------------------------------------------------------------------------------|
|                                                            | Veuillez indiquer le code "challonge" envoyé par SMS<br>sur votre téléphone portable.                                            |
| indiquer votre numéro<br>de téléphone portable             | Le message peut mettre jusqu'à 15 minutes pour atteindre votre<br>téléphone portable.<br>Numéro de téléphone portable<br>+324866 |
| indiquer le code composé de<br>2x4 caractères reçu par SMS | Code "challenge" reçu par SMS                                                                                                    |
|                                                            | <b>☆</b>                                                                                                    |

- **10.** Vous aurez une confirmation à l'écran et par courriel que le numéro de téléphone portable a bien été ajouté.
- **11**. Il est possible et même conseillé d'ajouter un numéro de téléphone supplémentaire, par exemple d'un proche ou d'un GSM d'un autre pays.
- 12. Dès que c'est fini, Clic sur la roue dentée + « Déconnexion »

**2ème étape** (à faire immédiatement après la 1<sup>ère</sup> étape) Indispensable pour être reconnu par le PMO pour RCAM, Sysper Post Activity...

Depuis votre navigateur internet, lancez <u>https://webgate.ec.europa.eu/RCAM/.</u>
 Descendre + Clic sur « Connecter » dans la partie bleue clair du bas d'écran

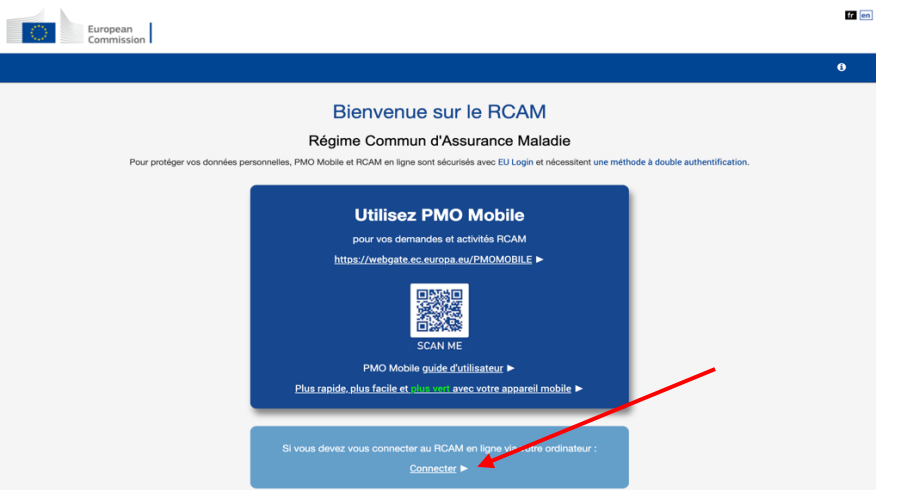

- 14. Sur l'écran suivant, indiquez votre adresse email + Clic sur « Suivant ».
- 15. Ensuite :

| RCAM online requiert votre authentification Connectez-vous pour continuer                                                                                                    |                                                                                                    |
|----------------------------------------------------------------------------------------------------|----------------------------------------------------------------------------------------------------|
| Bienvenue<br>@mail.com<br>Uterren:<br>Vous souhaltez vous connecter avec une autre astesse<br>dectronique?<br>Mot de passe<br>Mot de passe perdu?<br>Mot de d'authentification<br>Mot de d'authentification<br>Mot de passe perdu?<br>Mot de passe perdu?<br>Mot de pa | Indiquez votre nouveau mot de<br>passe.<br>Clic sur la flèche à droite de<br>"Méthode d'authentification"<br>Dans la liste qui s'ouvre: Clic sur<br>"Téléphone portable + SMS"<br>Ajouter ensuite votre numéro de<br>telephone portable + Clic sur<br>« Connexion » |

16. Un code (appelé "challenge") arrivera sur votre téléphone portable Reprenez les 3 x 3 caractères – sans distinction de minuscules ou majuscules – du SMS dans les espaces indiqués ci-dessous + Clic sur « Connexion »

| RCAM online requiert votre authentification                                                                                                    |  |
|----------------------------------------------------------------------------------------------------|--|
| Connectez-vous pour continuer                                                                                                    |  |
| Authentification par code "challenge"<br>reçu par SMS                                                                                                    |  |
| Saisissez le <i>code "challenge"</i> envoyé par message<br>SMS sur votre téléphone portable. Le message peut<br>mettre plusieurs minutes pour atteindre votre<br>téléphone portable. |  |
| Numéro de téléphone portable Code "challenge" reçu par SMS                                                                                                    |  |
| Connexion                                                                                                    |  |

**17.** Sur l'écran suivant, indiquez le numéro de pension (2 fois) et votre date de naissance + Clic sur « **Suivant** ». Votre nom de famille et prénom devraient déjà figurer dans les bonnes cases.

| Request a token                  |     |   |
|----------------------------------|-----|---|
| Request a token                  |     |   |
| Personnel number                 |     | * |
| Personnel number<br>(validation) |     | * |
| Family name                      |     | 0 |
| First name                       |     | 0 |
| Birth date (DD/MM/YYYY)          | 📆 * |   |

**18. C'est fait !** Il faut attendre le code final qui sera envoyé par courriel ou SMS (et non plus par courrier postal à votre domicile, comme indiqué).

| European<br>Commission RCAM                                                                                |
|----------------------------------------------------------------------------------------------------|
| Demande d'un code                                                                                          |
| Vous avez demandé un code. Votre demande sera vérifiée par le PMO et un code sera envoyé à votre domicile. |

## 3ème étape

#### A effectuer quand vous aurez reçu le code final par courriel ou SMS

 Depuis votre navigateur internet, lancez <u>https://webgate.ec.europa.eu/RCAM/</u> Descendre + Clic sur « Connecter » dans la partie bleue clair du bas d'écran

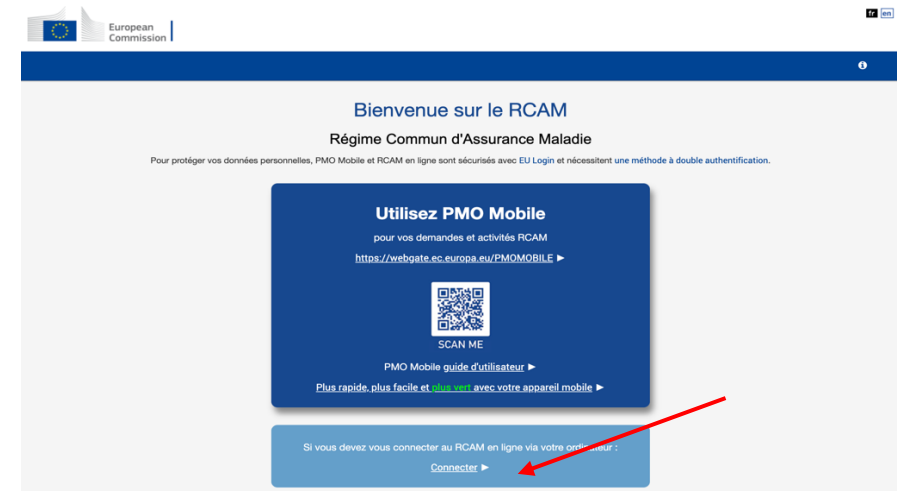

2. Sous la "méthode d'Authentification", clic sur la flèche à droite et choisir "Téléphone portable + SMS". Ajoutez votre numéro de téléphone précédé du code pays (par ex +32…) + Clic sur « Connexion ».

3. Insérez le code (appelé challenge) de 3 x 3 caractères dans les zones prévues

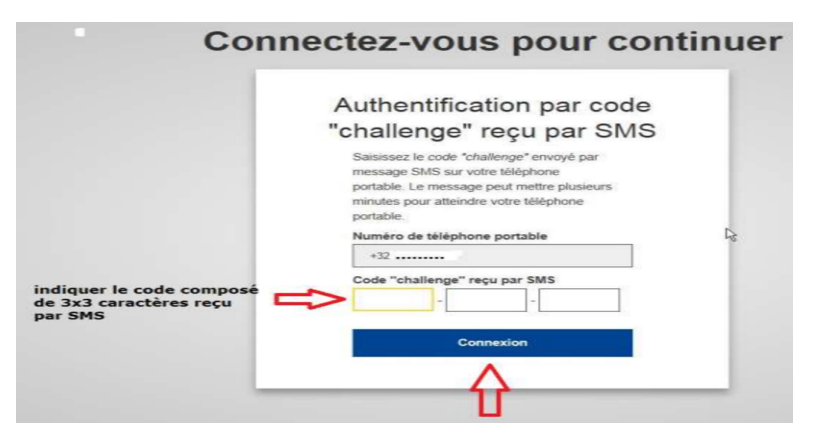

**4.** A présent, vous pouvez encoder le code final de 4x3 caractères pour finaliser la procédure complète.

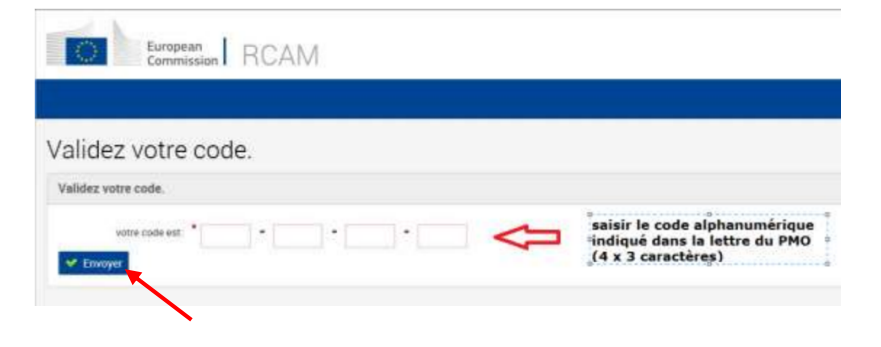

Introduisez le code final et validez-le.

Votre accès complet aux applications sera finalisé après déconnexion et reconnexion via EU Login.